# **Library Management**

The Library Management function allows you to manage individual libraries and the Volumes contained within them.

# Library Management Process

# Select Library Management

Select Library Management from the **Task Menu** and click Next to continue.

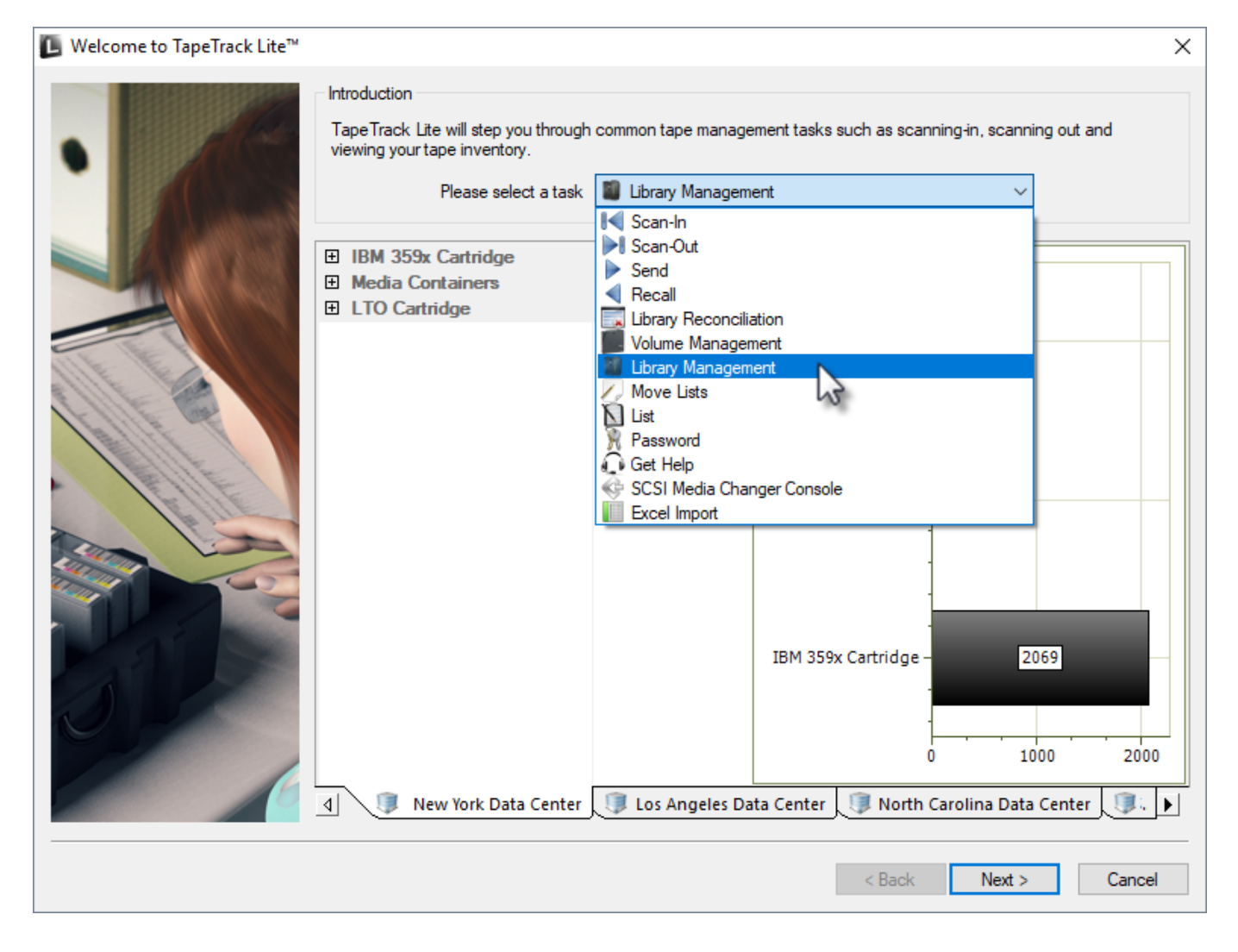

## Options

This will open the **Options** window. If required you can set the location for the log files to be written to, or leave the default.

To change the default directory, click in the field to the right of the Log File Folder and click on the (...) button and select directory.

#### Click Next to continue.

| The Options screen allows you<br>The options you change will be | to specify options that will influence how t<br>retained for future sessions. | future screen perform.                                                                                                    |
|-----------------------------------------------------------------|-------------------------------------------------------------------------------|----------------------------------------------------------------------------------------------------|
| General Options<br>Log File Folder                              | C:\Program Files\TapeTrack                                                    | Browse for Folder X                                                                                                    |
| <b>og File Folder</b><br>older where log files will be writte   | n.                                                                            | Synaptics   TapeTrack   TapeTrack Checkpoint   TapeTrack Framework Server   TapeTrack Lite   docs   icons   Lite Log Files   TapeTrack Server Utilities   TapeTrack Sync   TapeTrack TapeMaster |

### **Customer Selection**

Select the Customer that you want to manage Volumes for by double-clicking the Customer-ID or leftclicking the Customer-ID and clicking Next at the bottom of the page.

| L TapeTrack Lite <sup>™</sup> - Customer Selection |                                  |                                | :                               | × |
|----------------------------------------------------|----------------------------------|--------------------------------|---------------------------------|---|
| Instructions                                       |                                  |                                |                                 |   |
| The Customer Selection screen allows you to        | select one TapeTrack Customer    | that will be the subject of op | erations in subsequent screens. |   |
| You may select a Customer by double clicking       | the Customer, or by clicking the | Customer and pressing the N    | lext button.                    |   |
| Customer                                           | Volumes                          | Moves                          |                                 | ٦ |
| New York Data Center                               | 56                               | 0                              |                                 |   |
| 💷 Los Angeles Data Center 🔥                        | 23                               | 7                              |                                 |   |
| 💷 North Carolina Data Center                       | 56                               | 23                             |                                 |   |
| Nashville Data Center                              | 52                               | 9                              |                                 |   |
|                                                    | 187                              | 39                             |                                 |   |
|                                                    |                                  |                                |                                 |   |
|                                                    |                                  |                                |                                 |   |
|                                                    |                                  |                                |                                 |   |
|                                                    |                                  |                                |                                 |   |
|                                                    |                                  |                                |                                 |   |
|                                                    |                                  |                                |                                 |   |
|                                                    |                                  |                                |                                 |   |
|                                                    |                                  |                                |                                 |   |
|                                                    |                                  |                                |                                 |   |
|                                                    |                                  |                                |                                 |   |
|                                                    |                                  |                                |                                 |   |
|                                                    |                                  |                                |                                 |   |
|                                                    |                                  |                                |                                 |   |
| Remember previously selected Customer              |                                  |                                |                                 | _ |
|                                                    |                                  |                                | < Back Next > Cancel            |   |
|                                                    |                                  |                                |                                 | _ |

Checking Remember previously selected Customer will retain the currently selected Customer for future Lite functions.

This can be removed at any time by unchecking Remember previously selected Customer

## **Media Selection**

Select the Media to manage Volumes by double-clicking the required Media or by selecting the Media and clicking Next

| TapeTrack Lite™ - Media     | Type Selection                |                           |                                    |             |
|-----------------------------|-------------------------------|---------------------------|------------------------------------|-------------|
| Instructions                |                               |                           |                                    |             |
| The Media Type Selection s  | creen allows you to select a  | single TapeTrack Media Me | edia Type to work with in subseque | nt screens. |
| You can select this Media T | ype by double clicking the re | quired item in the list.  |                                    |             |
| Media Type                  | Volumes                       | Moves                     | Scratch Deficit                    | Overdue     |
| IBM 359x Cartridge          | 2,069                         | 0                         | 0                                  | 0           |
| LTO Cartridge               | 211                           | 16                        | 0                                  | 0           |
| Media Contail 🔊             | 5                             | 0                         | 0                                  | 0           |
|                             |                               |                           |                                    |             |
|                             |                               |                           |                                    |             |
|                             |                               |                           |                                    |             |
|                             |                               |                           |                                    |             |

## **Repository Selection**

Select the Repository to manage by double-clicking the required Repository or by selecting the Repository and clicking Next

| 📕 TapeTrack Lite™ - Mar  | nage Library Selection     |                  |                    |                |                | > |
|--------------------------|----------------------------|------------------|--------------------|----------------|----------------|---|
| Instructions             |                            |                  |                    |                |                |   |
| The Manage Library Sele  | ection screen allows you   | to select a Repo | sitory to manage.  |                |                |   |
| You can select a Reposit | tory by double-clicking th | e Repository, or | by selecting the F | Repository and | clicking Next. |   |
| Repository               | Volumes                    | Incoming         | Outgoing           | Scratch        | Scanned-Out    |   |
| 📓 Library 📐              | 193                        | 9                | 7                  | 1              | 7              |   |
| Offsite St               | 17                         | 7                | 9                  | 0              | 0              |   |
|                          |                            |                  |                    |                |                |   |
|                          |                            |                  |                    |                |                |   |
|                          |                            |                  |                    |                |                |   |
|                          |                            | ~ ^              |                    |                | ~~             |   |

### Volume Management

The **Volume Management** window displays Volume and Repository information including required moves to maintain the set level of scratch Volumes.

Clicking Execute will affect the displayed moves to manage the selected Repository's management requirements and take you to the **Move Lists** window.

If you don't wish to execute the move command, the **Volume Management** window can be closed by clicking the X at the top right to continue to the **Move list** window.

| 📓 Re | epository Manage                  | ment: Library |                 |                         |                                       |           |           |            | :                |
|------|-----------------------------------|---------------|-----------------|-------------------------|---------------------------------------|-----------|-----------|------------|------------------|
|      | Metrics                           |               | Proposed So     | ratch Volumes to be en  | tered                                 |           |           |            | •                |
| E    | Repository                        |               |                 |                         | · · · · · · · · · · · · · · · · · · · |           |           |            |                  |
|      | Capacity                          | 193           | Volume          | Current Repository      | Last Move                             | Next Move | Expiry    | Last Write |                  |
|      | In Use                            | 187           | 000018L6        | Scratch Rack            | 2017-06-30                            | Permanent | Permanent | Never      |                  |
|      | Incoming                          | 7 🔥           | 000019L6        | 🚯 Scratch Rack          | 2017-06-30                            | Permanent | Permanent | Never      | 6                |
|      | Outgoing                          | 1 🔍           | 000020L6        | 🚯 Scratch Rack          | 2017-06-30                            | Permanent | Permanent | Never      |                  |
|      | Net                               | 193           | 000021L6        | 🛟 Scratch Rack          | 2017-06-30                            | Permanent | Permanent | Never      |                  |
|      | Free Space                        | 0             |                 |                         |                                       |           |           |            |                  |
| E    | Scratch                           |               |                 |                         |                                       |           |           |            |                  |
|      | Requirement                       | 15            |                 |                         |                                       |           |           |            |                  |
|      | In Repository                     | 11 B          |                 |                         |                                       |           |           |            |                  |
|      | Deficit                           | 4             |                 |                         |                                       |           |           |            |                  |
|      | Extras                            |               |                 |                         |                                       |           |           |            |                  |
| F    | Free Space                        | 0             |                 |                         |                                       |           |           |            |                  |
| 5    | Scratch Volumes                   | 0             |                 |                         |                                       |           |           |            |                  |
| Ξ (  | Calculations                      |               | List contains 4 | records                 |                                       |           |           |            |                  |
| 5    | Scratch (incoming)                | 4             |                 |                         |                                       |           |           |            |                  |
| E    | Ejects (outgoing)                 | 4             | Proposed No     | on-Scratch Volumes to I | oe ejected                            |           |           |            |                  |
| Ξ    | Targets                           |               |                 |                         |                                       |           |           |            |                  |
| F    | Repository                        | Offsite Vault | , Volume        | Current Repository      | Last Move                             | Next Move | Expiry    | Last Write |                  |
| E    | Bypass Ejects                     | False         | 000120L6        | Library                 | Never                                 | Permanent | Permanent | Never      | G                |
|      |                                   |               | CONT201         | Library                 | Never                                 | Permanent | Permanent | Never      | •                |
|      |                                   |               | 000178L6        | Library                 | Never                                 | Permanent | Permanent | Never      |                  |
|      |                                   |               | 000177L6        | Library                 | Never                                 | Permanent | Permanent | Never      |                  |
|      |                                   |               |                 |                         |                                       |           |           |            |                  |
|      |                                   |               |                 |                         |                                       |           |           |            |                  |
|      |                                   |               |                 |                         |                                       |           |           |            |                  |
| Rep  | <b>pository</b><br>aet for eiects |               | 1               |                         |                                       |           |           |            |                  |
|      |                                   |               | List contains 4 | records                 |                                       |           |           | Selected=1 | First Selected=2 |
|      |                                   |               |                 |                         |                                       |           |           | E          | Cancel           |

#### Notes:

- A Repository usage statistics.
- **B** Repository scratch requirements.
- C Free slots and current scratch Volumes in repository.
- **D** Movement calculations required to hit scratch Repository targets.
- E Target Repository (required) for ejected Volumes.
- **F** Volumes selected to move into the Repository.
- **G** Volumes to be ejected to create enough space for incoming Volumes.

### Move List

The **Move list** window displays all Volumes currently in a move status including Volume-ID, current and target location, elapsed move time, scanned out status and whether the Volume is overdue at its intended target Repository.

#### **Move List Right-Click Options**

- Edit
  - Copy: Volume-ID's can be copied to the Windows clipboard by selecting the required volumes and right-clicking the highlighted Volume/s and selecting Edit → Copy.
- **Export**: Reports can be exported by selecting the required volumes and right-clicking the highlighted Volume/s and selecting Export.
- Operations
  - Cancel Move: Volumes can have their move revoked or canceled by right-clicking

#### highlighted Volumes and selecting Operations $\rightarrow$ Cancel Move

| TapeTrack Lite   | ™ - Move    | Lists         |        |                                 |                  |                 |              |     |
|------------------|-------------|---------------|--------|---------------------------------|------------------|-----------------|--------------|-----|
| Instructions     |             |               |        |                                 |                  |                 |              |     |
| The Move List so | creen allow | s you to see  | movin  | ng Volumes for each Media Type  |                  |                 |              |     |
| You can also per | rform opera | tions such a  | s cano | celling existing move requests. |                  |                 |              |     |
| Volume           | Cu          | urrent        |        | Target                          | Move Time        | Scanned-Out     | Overdue      |     |
| Enter text here  | 🝸 Er        | nter text her | e      | Enter text here                 | 🍸 Enter text h 🍸 | Enter text here | 🍸 Enter te 🍸 |     |
| 0000141.6        | 100         | Officite Va   | ylt    | Library                         | D21:21:40:31     | No              | No           |     |
| 00001            | Edit        | >             | ck     | Library                         | M2:51            | No              | No           |     |
| 00002            | Export      |               | ck     | Library                         | M1:11            | No              | No           |     |
| 00002            | Operation   | ns >          |        | Cancel Move                     | M1:11            | No              | No           |     |
| 000024Lb         |             | Offsite Va    | ult    |                                 | M5:10            | No              | No           |     |
| 000025L6         | 谦           | Offsite Va    | ult    | Library                         | M5:10            | No              | No           |     |
| 000026L6         | 湯           | Offsite Va    | ult    | Library                         | M5:10            | No              | No           |     |
| 000027L6         |             | Offsite Va    | ult    | Library                         | M5:10            | No              | No           |     |
| 000028L6         | 11          | Offsite Va    | ult    | Library                         | M5:10            | No              | No           |     |
| 000029L6         | 11          | Offsite Va    | ult    | Library                         | M5:10            | No              | No           |     |
| 000030L6         | 1           | Library       |        | 🏢 Offsite Vault                 | D21:21:29:49     | Yes             | No           |     |
| 000120L6         | 10          | Library       |        | Offsite Vault                   | M1:11            | No              | No           |     |
| 000177L6         | 10          | Library       |        | Offsite Vault                   | M1:11            | No              | No           |     |
| 000178L6         | 10          | Library       |        | Offsite Vault                   | M1:11            | No              | No           |     |
| CONT201          |             | Library       |        | 🎬 Offsite Vault                 | M1:11            | No              | No           |     |
|                  |             |               |        |                                 |                  |                 |              |     |
| цто с            | Cartridge   |               |        |                                 |                  |                 |              |     |
|                  |             |               |        |                                 |                  | < Back          | Next > Can   | cel |

# Complete

This will bring up the **Complete** window, from here you can:

- Click View Log File to view the log file of the last completed process..
- Click Print Log File to save a PDF of the log file to print from your PDF viewer.
- Click About this Software to view product and support (email, phone & website) information.
- Click Back button to return to start menu and select another task.
- Click Finish button or X at the top right of the window to exit TapeTrack Lite.

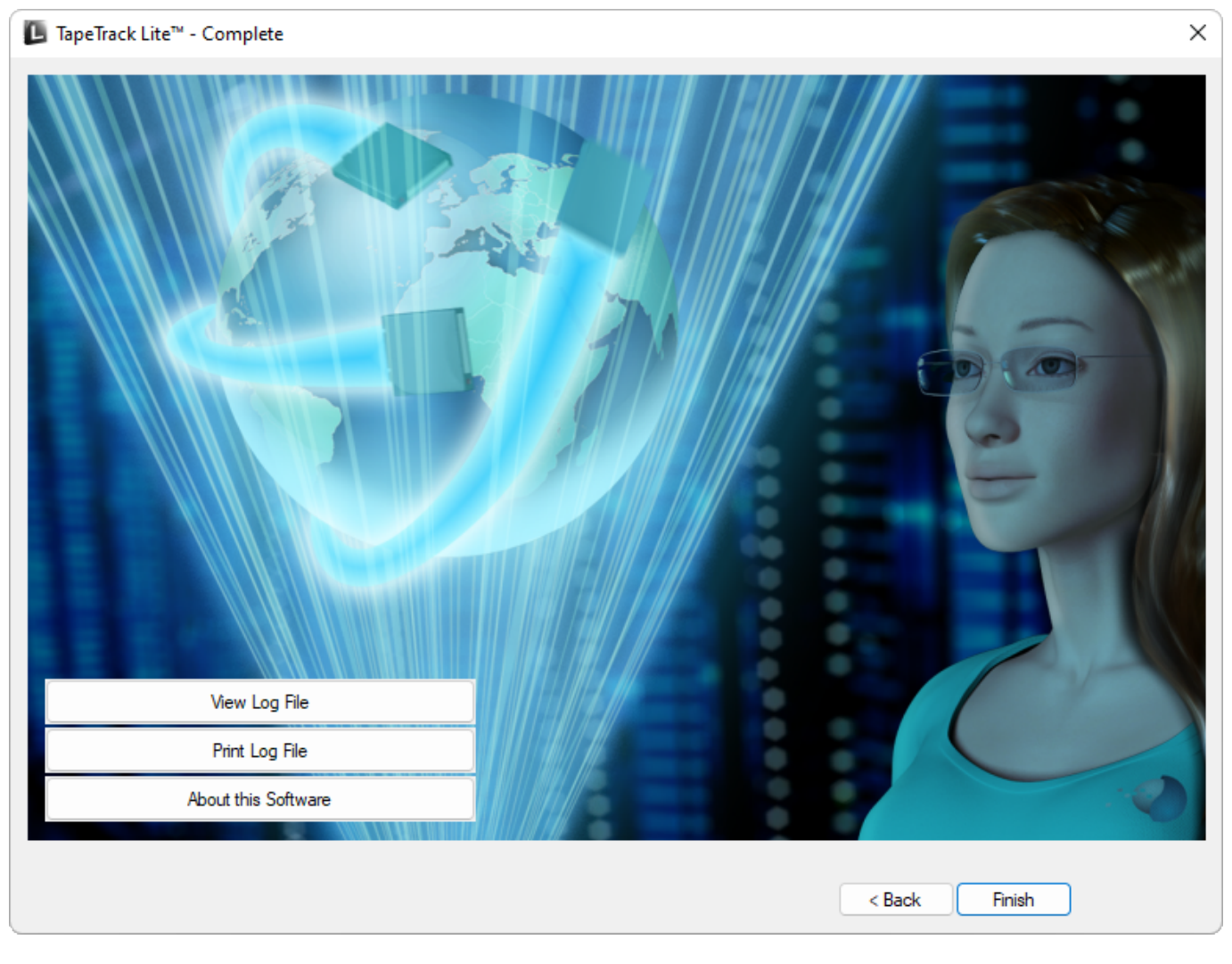

#### 2019/04/17 03:00 · Scott Cunliffe

From: https://rtfm.tapetrack.com/ - **TapeTrack Documentation** 

Permanent link: https://rtfm.tapetrack.com/lite/function\_library\_management

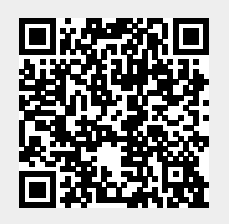

Last update: 2025/01/21 22:07